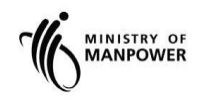

# **MOM WSH eServices**

User Guide - eServices for submission of Certificate of Suspension and Certificate of Fitness

Version 1.1

| Version | Effective<br>Date | SUMMARY OF CHANGES                           | Remarks |
|---------|-------------------|----------------------------------------------|---------|
| 0.1     | 1 Mar 2018        | Initial draft of MAS eServices – Submit      | Amende  |
|         |                   | Certificate of Suspension and Certificate of | d by Dr |
|         |                   | Fitness                                      | Leong   |
| 1.0     | 22 Mar 2018       | Change the Landing page                      | Te SP   |
| 1.1     | 15 Jul 2021       | Updated Landing page URL                     | Chung   |
|         |                   | Changed Singpass logo/Text/Labels.           | WC      |
|         |                   | Removed Corppass.                            |         |
|         |                   |                                              |         |
|         |                   |                                              |         |

# **REVISION HISTORY**

# Contents

| 1. ME                                  | EDICAL MONITORING ESERVICE LOGIN                                                                                             | 4                                |
|----------------------------------------|----------------------------------------------------------------------------------------------------|----------------------------------|
| 1.1<br>1.2                             | Steps to access Medical Monitoring eServices                                                                                 |                                  |
| 2. CE                                  | RTIFICATE OF SUSPENSION                                                                                                    | 10                               |
| 2.1<br>2.2<br>2.3<br>2.4<br>2.5<br>2.6 | Create Certificate<br>Workplace Details<br>DWD Details<br>Suspended Employee Details<br>Preview & Declare<br>Acknowledgement | 10<br>13<br>14<br>15<br>18<br>19 |
| 3. CE                                  | RTIFICATE OF FITNESS                                                                                                    |                                  |
| 3.1<br>3.2<br>3.3<br>3.4               | Create Certificate<br>Workplace Details<br>DWD Details<br>Assessment of Fitness for Work                                     |                                  |
| 3.5<br>3.6                             | Preview & Declare<br>Acknowledgement                                                                                         |                                  |

1. Medical Monitoring eService Login

#### 1.1 Steps to access Medical Monitoring eServices.

1.1.1 Go to www.mom.gov.sg. In the search box, fill in "medical monitoring" and click on [Medical monitoring] (Figure 1) from the drop down list

|                                     | û ☆                                                                              |
|-------------------------------------|----------------------------------------------------------------------------------|
|                                     | Singapore Government<br>Integrity - Service - Excellence<br>Sitemap   Contact us |
| All V medical monitoring            | × Search                                                                         |
| Medical monitoring                  | ^                                                                                |
| Requirements for medical monitoring |                                                                                  |
| Figure 1                            |                                                                                  |

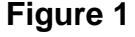

1.1.2 This will redirect to [Submit and manage medical examinations reports] landing page.

For Employer, click [Log in to WSH eServices for Employer] For DWD, click [Log in to WSH eServices to DWDs] (Figure 2)

| MINISTRY OF                                                                                                    |                                                                           | Singapore Government<br>Integrity - Service - Excellence<br>Sitemap   Contact us  |  |  |  |  |
|----------------------------------------------------------------------------------------------------|---------------------------------------------------------------------------|-----------------------------------------------------------------------------------|--|--|--|--|
|                                                                                                    |                                                                           | Q Search                                                                          |  |  |  |  |
| Submit and manage medical examinations reports<br>Submit and manage summary reports of examinations and registers of employees,<br>amend drafts and returned submissions, submit certificates of suspension, certificates<br>of fitness. |                                                                           |                                                                                   |  |  |  |  |
|                                                                                                    | Log in to WSH eServices for Employer     Log in to WSH eServices for DWDs | <ul> <li>Service is online</li> <li>Availability</li> <li>Availability</li> </ul> |  |  |  |  |

Figure 2

1.1.3 This will be redirect to [For Business Users and For Individual Users] login page (Figure 3)

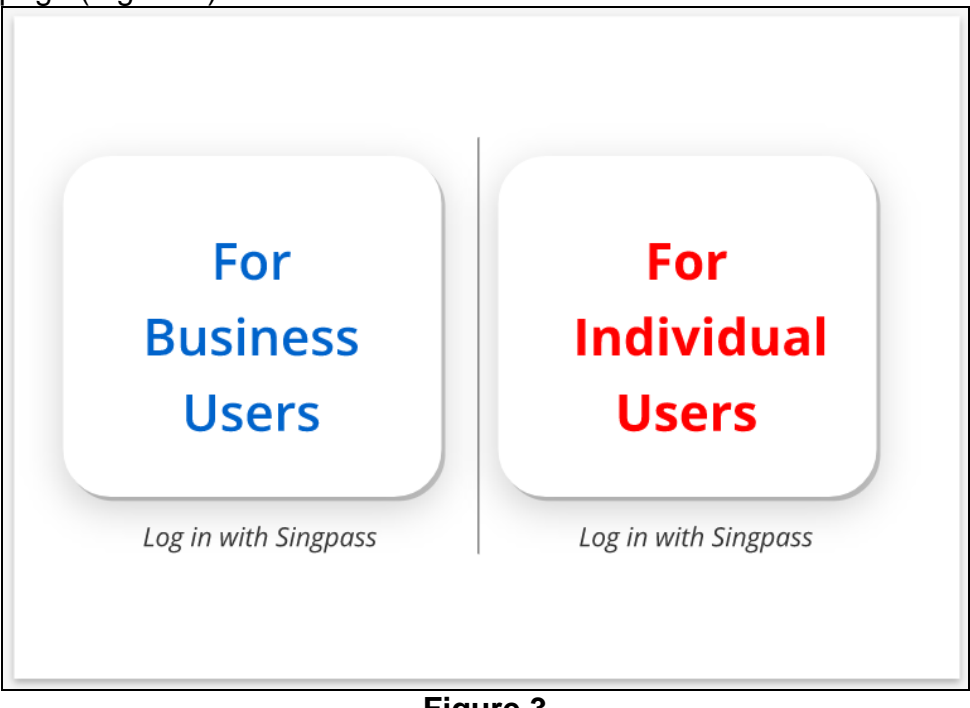

Figure 3

# 1.2 Login to Medical Monitoring eService

Only Designated workplace doctors (DWD) would be able to log in to submit Certificates of Suspension and Certificates of Fitness. This eService is not available to employers.

A Certificate of Suspension should be submitted when the DWD assesses that the health of the employee may be affected by continued exposure to the hazard at the workplace.

The Certificate of Fitness would be submitted by the DWD when he assesses that the employee is fit to return to exposure at the workplace and when exposures are controlled.

# 1.2.1 For Individual Users Login.

- Click the hyperlink on [For Individual Users] (Figure 3)
- Fill in [Singpass ID] and [Password], then click [Log in] button (Figure 4).

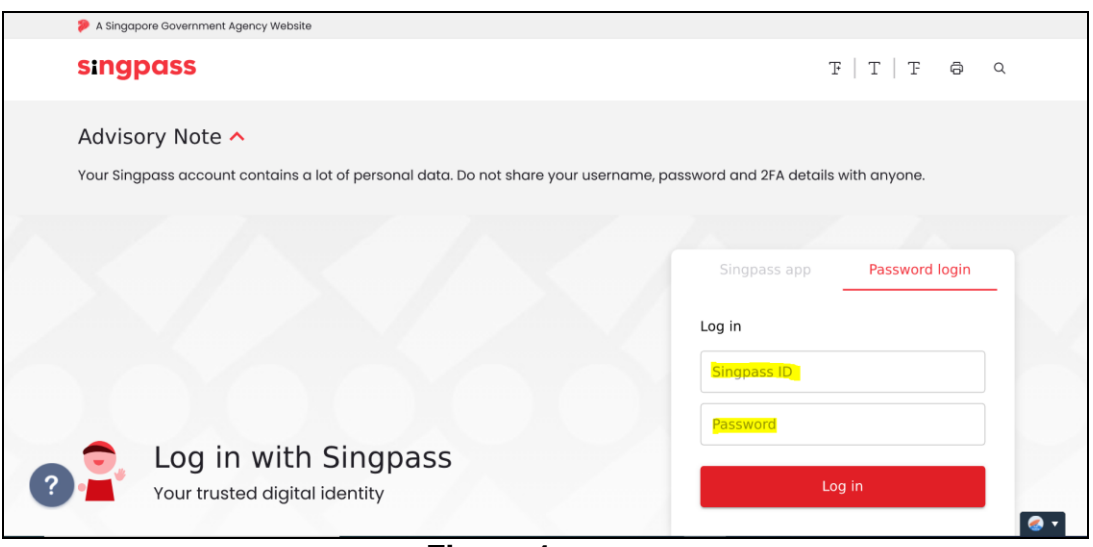

Figure 4

- User will be redirect to [Overview of Medical Monitoring] Dashboard. (Figure 6 DWD Dashboard)
  - He/she would be able to create and update following reports that were created or submitted by him/her, regardless of the UEN/workplace number(s)
    - i) Summary Reports / Register of Employees (see previous manual)
    - ii) Suspension Reports
    - iii) Fitness Report

#### 1.2.2 For Business Users Login

- > Click the hyperlink on [For Business Users] (Figure 3)
- Fill in [Singpass ID] and [Password], and then click [Log in] button (Figure 5)

Note: The UEN/Entity ID is generally that of the DWD's medical practice or healthcare organisation.

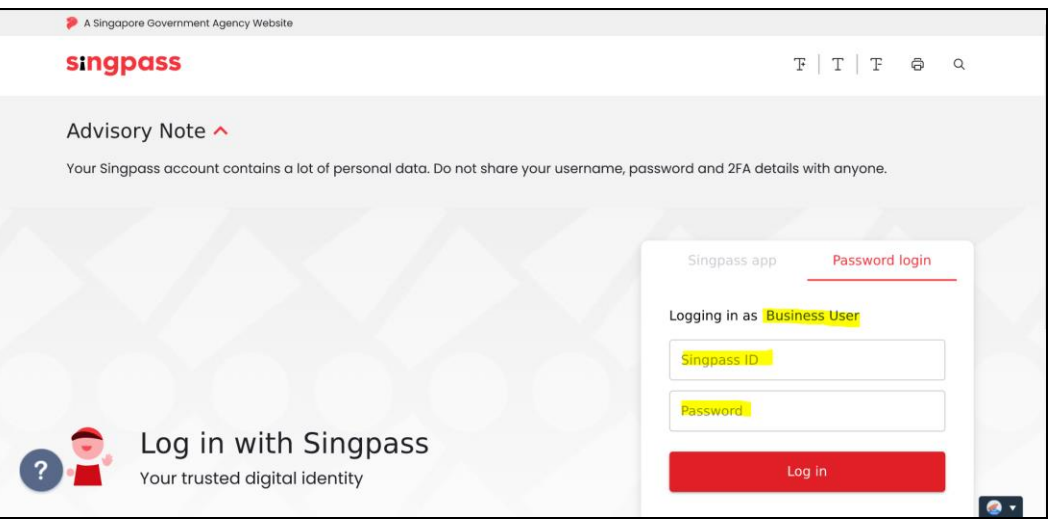

Figure 5

- User will be redirect to [Overview of Medical Monitoring] Dashboard.
  - [Figure 6 DWD Dashboard] If he/she is a Designated Workplace Doctor (DWD), he/she would be be able to create and update following reports that were created or submitted by him/her, regardless of the UEN/workplace number(s)
    - i) Summary Reports / Register of Employees (see previous manual)
    - ii) Suspension Reports
    - iii) Fitness Report
  - [Figure 7 Dashboard] If the user logging is an employer, he/she
    - can only view the Certificates of Suspension and Certificates of Fitness submitted by the DWD for his /her company under the current UEN or Entity ID used for this log in.
    - ii) cannot create any Certificates of Suspension not Certificates of Fitness
    - iii) can create, update and amend the Summary Reports / Register of Employees for the workplaces under the current UEN or Entity ID used for this log in (see previous manual)

# Designated Workplace Doctor Dashboard

| Summary Reports / Registers of Employees <ul> <li>Create Summary Report/Register of Employees</li> <li>Download a template for Register of Employee</li> <li>Drafts / Returned Submissions</li> </ul> <ul> <li>Workplace Name </li> <li>Search</li> <li>O items</li> </ul> <ul> <li>Ref Number</li> <li>Workplace</li> <li>Morkplace</li> <li>Morkplace</li> <li>Address</li> <li>Report</li> <li>Hazard</li> <li>Status</li> <li>File Uploaded</li> <li>Act</li> </ul> | loyees<br>es<br> Page 1<br>ion |
|----------------------------------------------------------------------------------------------------|--------------------------------|
| Download a template for Register of Employe         Drafts / Returned Submissions         Workplace Name v         Search         0 items         Ref Number       Workplace         Workplace       Address         Report       Hazard         Status       File Uploaded                                                                                                    | es<br> Page 1<br>ion           |
| Workplace Name         Search           0 items           Ref Number         Workplace         Address         Report         Hazard         Status         File Uploaded         Act                                                                                                    | Page 1                         |
| 0 item:<br><u>Ref Number Workplace Workplace Address Report Hazard Status File Uploaded</u> Act                                                                                                    | Page 1<br>ion                  |
| <u>Ref Number</u> <u>Workplace</u> <u>Workplace</u> <u>Address</u> <u>Report</u> <u>Hazard</u> <u>Status</u> <u>File Uploaded</u> Add                                                                                                    | ion                            |
| Number Name Status                                                                                                    |                                |
| No Record Found.                                                                                                    |                                |
| Submitted Summary Reports / Registers of Employees                                                                                                    |                                |
| Workplace Name                                                                                                    |                                |
| 0 items                                                                                                    | Page 1                         |
| Ref Number Workplace Workplace Address Report Hazard Status File Uploaded Act<br>Number Name Status                                                                                                    | ion                            |
| No Record Found.                                                                                                    |                                |
| Certificates of Suspension                                                                                                    |                                |
| © Create Cert                                                                                                    | ficate                         |
| Workplace Name V Search                                                                                                    |                                |
| 0 items                                                                                                    | Page 1                         |
| Ret Number Workplace Number Workplace Name Address NRIC / FIN Name Hazard Acti                                                                                                    | on                             |
| No Accorditional                                                                                                    |                                |
| Submitted Certificates of Suspension                                                                                                    |                                |
| Workplace Name V Search 0 items                                                                                                    | Page 1                         |
| Ref Number Workplace Number Workplace Name Address NRIC / FIN Name Hazard Date of Examination                                                                                                    | L                              |
| No Record Found.                                                                                                    |                                |
| Certificates of Fitness                                                                                                    | 20000                          |
| Draft Submissions                                                                                                    | ficate                         |
| Workplace Name ~ Search                                                                                                    |                                |
| 0 items                                                                                                    | Page 1                         |
| Ref Number Workplace Number Workplace Name Address NRIC / FIN Name Hazard Act                                                                                                    | ion                            |
| NO RECORT FOUND.                                                                                                    |                                |
| Submitted Certificates of Fitness                                                                                                    |                                |
| Workplace Name                                                                                                    | Page 1                         |
| Ref Number Workplace Number Workplace Name Address NRIC / FIN Name Hazard Date of Re-examination                                                                                                    | 1                              |
| No Record Found.                                                                                                    |                                |

# Company Representative Dashboard

| Overview of Medical Monitoring                     |                                                                                          |                                 |                |                  |            |                         |                                       |                         |  |
|----------------------------------------------------|------------------------------------------------------------------------------------------|---------------------------------|----------------|------------------|------------|-------------------------|---------------------------------------|-------------------------|--|
| Summary R                                          | Summary Reports / Registers of Employees   © Create Summary Report/Register of Employees |                                 |                |                  |            |                         |                                       |                         |  |
| Drafts / Ref                                       | turned Submi                                                                             | ssions                          |                |                  |            | Download a te           | mplate for Register o                 | f Employees             |  |
| Workplace Name >                                   | /                                                                                        |                                 |                |                  |            | Search                  |                                       | <b>6</b> items 100 cm 1 |  |
| <u>Ref Number</u>                                  | <u>Workplace</u><br><u>Number</u>                                                        | <u>Workplace</u><br><u>Name</u> | <u>Address</u> | <u>Report</u>    | Hazard     | <u>Status</u>           | <u>File Uploaded</u><br><u>Status</u> | Action                  |  |
| No Record Found.                                   |                                                                                          |                                 |                |                  |            |                         |                                       |                         |  |
| Submitted Summary Reports / Registers of Employees |                                                                                          |                                 |                |                  |            |                         |                                       |                         |  |
| Workplace Name v                                   | /                                                                                        |                                 |                |                  |            | Search                  |                                       | 0 items  Page 1         |  |
| <u>Ref Number</u>                                  | <u>Workplace</u><br><u>Number</u>                                                        | <u>Workplace</u><br><u>Name</u> | <u>Address</u> | <u>Report</u>    | Hazard     | <u>Status</u>           | <u>File Uploaded</u><br><u>Status</u> | Action                  |  |
| No Record Found.                                   |                                                                                          |                                 |                |                  |            |                         |                                       |                         |  |
| Certificates                                       | of Suspensio                                                                             | n                               |                |                  |            |                         |                                       |                         |  |
| Submitted                                          | Certificates of                                                                          | Suspension                      |                |                  |            |                         |                                       |                         |  |
| Workplace Name $\vee$                              |                                                                                          |                                 |                |                  |            | Search                  |                                       | 0 items   Page 1        |  |
| Ref Number                                         | Workplace Number                                                                         | Workplace !                     | Name a         | Address          | NRIC / FIN | <u>Name H</u>           | azard Date of Ex                      | amination               |  |
| No Record Found.                                   |                                                                                          |                                 |                |                  |            |                         |                                       |                         |  |
| Certificates                                       | of Fitness                                                                               |                                 |                |                  |            |                         |                                       |                         |  |
| Submitted                                          | Certificates of                                                                          | Fitness                         |                |                  |            |                         |                                       |                         |  |
| Workplace Name $ \sim $                            |                                                                                          |                                 |                |                  |            | Search                  |                                       |                         |  |
|                                                    |                                                                                          |                                 |                |                  |            |                         |                                       | 0 items  Page 1         |  |
| Ref Number V                                       | Workplace Number                                                                         | Workplace N                     | ame <u>A</u> d | ddress <u>NF</u> | RIC / FIN  | <u>Name</u> <u>Haza</u> | ard Date of Re-ex                     | amination               |  |
| No Record Found.                                   |                                                                                          |                                 |                |                  |            |                         |                                       |                         |  |

Figure 7

#### 2. Certificate of Suspension

#### 2.1 Create Certificate

2.1.1 Click [Create Certificate] at the [Dashboard] to create new certificate (Figure 8)

| Certificates                      | Certificates of Suspension |                |         |            |             |               |                 |  |
|-----------------------------------|----------------------------|----------------|---------|------------|-------------|---------------|-----------------|--|
| Draft Subm                        | issions                    |                |         |            |             |               |                 |  |
| Workplace Name $ \smallsetminus $ |                            |                |         | Search     |             |               |                 |  |
|                                   |                            |                |         |            |             |               | 0 items  Page 1 |  |
| Ref Number                        | Workplace Number           | Workplace Name | Address | NRIC / FIN | <u>Name</u> | <u>Hazard</u> | Action          |  |
| No Record Found.                  |                            |                |         |            |             |               |                 |  |

Figure 8

- 2.1.2 Select the hazard that the employee is to be suspended from exposure to.
- a) Click the down arrow to select the hazard (Figure 9)

| MINISTRY OF                                                     | Singapore<br>Integrity - Ser<br>Sitema | Government<br>vice - Excellence<br>up   Contact us |
|-----------------------------------------------------------------|----------------------------------------|----------------------------------------------------|
| G Medical Monitoring                                            | ASHURA BIN NOFRIDAY                    | () Logout                                          |
| Create a Certificate of Suspension                              |                                        |                                                    |
| I would like to suspend an employee from exposure to the hazard |                                        |                                                    |
| I am unable to find the name of the hazard in the above list.   |                                        |                                                    |

Figure 9

b) If hazard is not found in the drop down list, tick the box next to [I am unable to find the name of the hazard in the above list] (Figure 10)

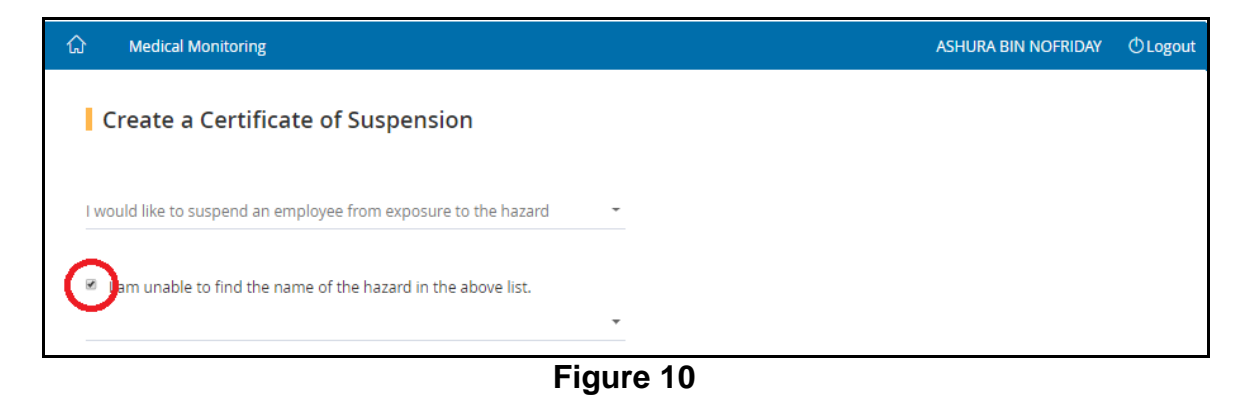

#### eServices – Submit Certificate of Suspension and Certificate of Fitness Ver 1.1

c) Click the down arrow and select the hazard from the drop down list box (Figure 11).

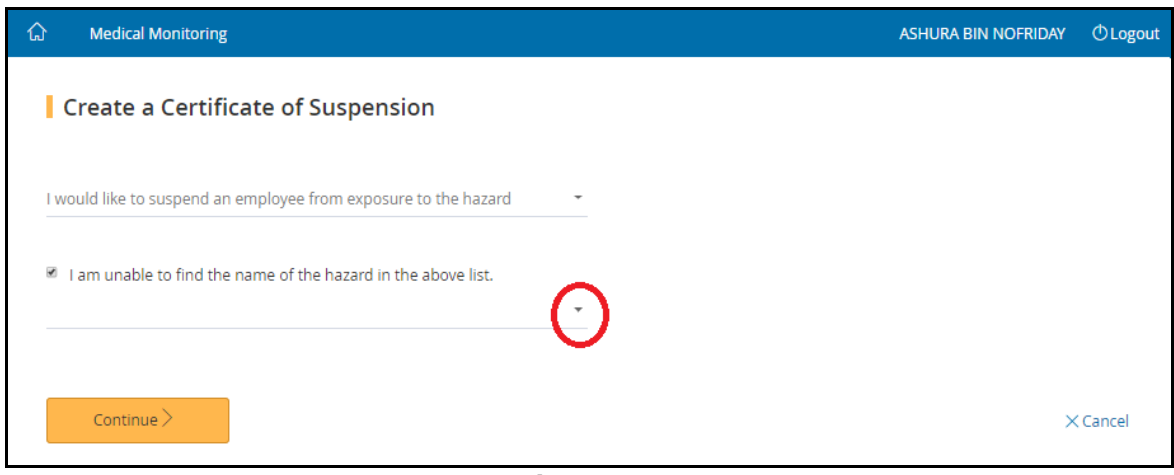

Figure 11

- d) Then click [Continue] button to move on to next page
- 2.1.3 Select the workplace where the employee was working at, searching either by the name of the workplace or the workplace number.
- a) Click the down arrow to specified the search criteria (Figure 12)

|                                                                                                    |        | Singapore (<br>Integrity - Ser<br>Sitema | Government<br>vice · Excellence |
|----------------------------------------------------------------------------------------------------|--------|------------------------------------------|---------------------------------|
| G Medical Monitoring                                                                                         |        | ASHURA BIN NOFRIDAY                      | () Logout                       |
| Create a Certificate of Suspension I would like to suspend an employee from exposure to the hazard : Bitumen |        |                                          |                                 |
| For this workplace:                                                                                          |        |                                          |                                 |
| Workplace Name $\sim$                                                                                        | Search |                                          |                                 |
| Workplace Name                                                                                               |        |                                          |                                 |
| Workplace Number                                                                                             |        |                                          |                                 |
| Address                                                                                                    |        | ×                                        | Cancel                          |

Figure 12

- b) Fill in the search box to filter the workplace and then click [Search] (Figure 13). The search term can be
  - Partial search term for Workplace Name and Address
  - Complete search term for Workplace Number

#### eServices – Submit Certificate of Suspension and Certificate of Fitness Ver 1.1

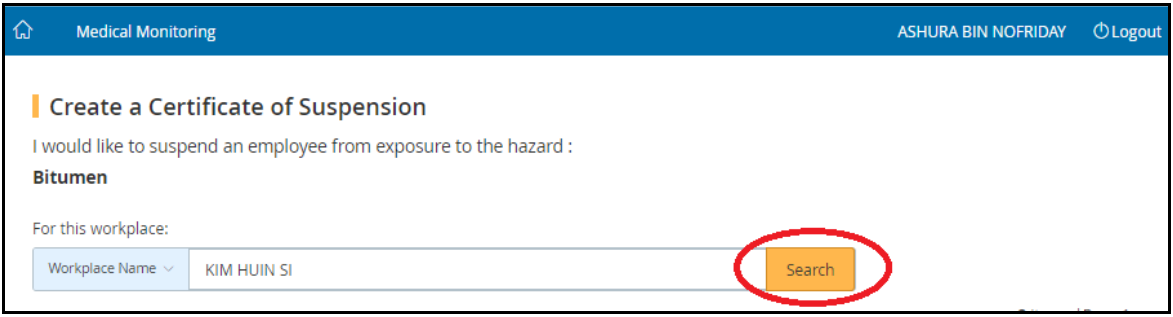

Figure 13

c) The search output will display the list of respective Workplaces, click on the [Workplace Number] hyperlink to start creating the certificate (Figure 14)

| ሴ            | Medical Monitori                                                     | ng                                                                           |                          | ASH              | URA BIN NOFRIDAY | () Logout |
|--------------|----------------------------------------------------------------------|------------------------------------------------------------------------------|--------------------------|------------------|------------------|-----------|
| l<br>B<br>Fi | Create a Cert<br>would like to suspe<br>itumen<br>or this workplace: | <b>ificate of Suspension</b><br>nd an employee from exposure to the hazard : |                          |                  |                  |           |
|              | Workplace Name $\vee$                                                | KIM HUIN SI                                                                  | Sea                      | arch             |                  |           |
|              |                                                                      |                                                                              |                          |                  | 2 items          | Page 1    |
| 1            | Workplace Number                                                     | Workplace Name                                                               | Address                  |                  |                  |           |
|              | 00001300E0002                                                        | KIM HUIN SI CLINIC                                                           | 5 ANG MO KIO S<br>569141 | STREET 62 #1-1 N | CS HUB SINGAPORE |           |
| (            | 00001300E0003                                                        | KIM HUIN SI CLINIC                                                           |                          |                  |                  |           |

Figure 14

# 2.2 Workplace Details

2.2.1 Provide the Company Representative's (employer) details. Then click the [Continue] button (Figure 15)

| MINISTRY OF            |                     |                               |                   | Singapore<br>Integrity - Ser<br>Sitema | Governmen<br>vice - Excellenc<br>ap   Contact ( |
|------------------------|---------------------|-------------------------------|-------------------|----------------------------------------|-------------------------------------------------|
| 3 Medical Monitoring   |                     |                               | ASH               | IURA BIN NOFRIDAY                      | () Logo                                         |
| Certificate            | of Suspensio        | n                             |                   |                                        |                                                 |
| 0                      | 2                   | 3                             | 4                 | 5                                      |                                                 |
| Workplace Details      | DWD Details         | Suspended Employee<br>Details | Preview & Declare | Acknowledge                            | ment                                            |
| Workplace Deta         | ils                 |                               |                   |                                        |                                                 |
| Workplace Name:        | KIM HUIN SI CLINIC  |                               |                   |                                        |                                                 |
| Workplace Number:      | 00001300E0002       |                               |                   |                                        |                                                 |
| Workplace Address:     | 5 ANG MO KIO STREET | 62 #1-1 NCS HUB SINGAPORE 569 | 141               |                                        |                                                 |
| Company Representative |                     |                               |                   |                                        |                                                 |
| Mobile Number          |                     |                               |                   |                                        |                                                 |
| • Email                |                     |                               |                   |                                        |                                                 |
|                        |                     |                               |                   |                                        |                                                 |
| Continue               |                     |                               |                   | ~                                      | Cancel                                          |
|                        | •                   |                               |                   |                                        |                                                 |

Figure 15

#### 2.3 DWD Details

2.3.1 Update your (DWD) contact details and then click [Continue] (Figure 16) The email and mobile number are used for notifications of submissions. Your record in the register of DWDs would also be updated automatically.

| Í      | MANPOWER                                             |                            |                                   |                   | Singapore (<br>Integrity - Ser<br>Sitema | Government<br>vice - Excellence<br>p   Contact us |
|--------|------------------------------------------------------|----------------------------|-----------------------------------|-------------------|------------------------------------------|---------------------------------------------------|
| ۵      | Medical Monitoring                                   |                            |                                   | A                 | SHURA BIN NOFRIDAY                       | () Logout                                         |
| C      | Certificate of Susper                                | ision                      |                                   |                   |                                          |                                                   |
|        | <b>Ø</b>                                             | 2                          | 3                                 | 4                 | 5                                        |                                                   |
|        | Workplace Details                                    | DWD Details                | Suspended Employee<br>Details     | Preview & Declare | Acknowledger                             | ment                                              |
|        | DWD Details                                          |                            |                                   |                   |                                          |                                                   |
| l<br>I | Designated Workplace Doctor<br>LIM HAI CHIEW-M00476F |                            |                                   |                   |                                          |                                                   |
|        | MCR Number                                           |                            |                                   |                   |                                          |                                                   |
|        | M00476F                                              |                            |                                   |                   |                                          |                                                   |
|        | Practice Name & Address                              |                            |                                   |                   |                                          |                                                   |
| 1      | Practice Telephone Number                            |                            |                                   |                   |                                          |                                                   |
| 1      | Practice Fax Number                                  |                            |                                   |                   |                                          |                                                   |
|        | Email                                                |                            |                                   |                   |                                          |                                                   |
| * !    | siowphing.te@ncs.com.sg                              |                            |                                   |                   |                                          |                                                   |
|        | Mobile Number                                        |                            |                                   |                   |                                          |                                                   |
|        | 3333333                                              |                            |                                   |                   |                                          |                                                   |
|        | f there is any change in your prac                   | tice or contact informatio | n, please update the Singapore Me | dical Council.    |                                          |                                                   |
|        |                                                      |                            |                                   |                   |                                          |                                                   |
|        |                                                      |                            |                                   |                   |                                          |                                                   |
|        | < Bart Continue >                                    | Save as dra                | ift                               |                   |                                          |                                                   |
|        |                                                      |                            |                                   |                   |                                          |                                                   |

Figure 16

#### 2.4 Suspended Employee Details

2.4.1 Click [Give details of employee suspended] to continue with submission process. (Figure 17)

| (GM        | NISTRY OF<br>ANPOWER |             |                               |                   | Singapore Integrity - Ser<br>Sitema | Government<br>vice - Excellence<br>up   Contact us |
|------------|----------------------|-------------|-------------------------------|-------------------|-------------------------------------|----------------------------------------------------|
| ŵ          | Medical Monitoring   |             |                               |                   | ASHURA BIN NOFRIDAY                 | () Logout                                          |
| Ce         | rtificate of S       | uspension   | 3                             | 4                 | 5                                   |                                                    |
| Wor        | kplace Details       | DWD Details | Suspended<br>Employee Details | Preview & Declare | Acknowledg                          | ement                                              |
| Su<br>(+ c | spended Employee     | ended       |                               |                   |                                     |                                                    |

Figure 17

- 2.4.2 In the new page, [Create a Certificate of Suspension], provide the employee's details. Mandatory fields are denoted with asterisk (Figure 17)
- a) NRIC/FIN Number (mandatory field)
  - Enter a valid NRIC/FIN and click [Retrieve] button
  - If the worker had previously been submitted for this company, his details (e.g. Name, Gender, Race) would be auto populated
- b) Name of the Employee (mandatory field)
  - Enter the name of the employee / worker to be suspended (in plain text) up to a maximum of 100 characters.
- c) Date of Birth (mandatory field)
  - Enter the date of birth in dd/mm/yyyy format
  - Alternatively, use the calendar icon beside the date field to select the date
  - Date must be earlier than "Date started exposure"
- d) Gender (mandatory field)
  - Click the down arrow to select the gender from the drop down list
- e) Race
  - Click the down arrow to select the race from the drop down list
- f) Date of Starting Employment (mandatory field)
  - Enter the date the employee commenced employment in dd/mm/yyyy format.

### eServices – Submit Certificate of Suspension and Certificate of Fitness Ver 1.1

- Alternatively, use the calendar icon beside the date field to select the date.
- g) Date of examination (mandatory field)
  - Enter the date the employee was medically examined in dd/mm/yyyy format
  - Alternatively, use the calendar icon beside the date field to select the date
- h) should not continue to work as (mandatory field)
  - Enter the occupation of the employee, to a maximum of 50 characters
- i) Department/Section (mandatory field)
  - Enter the department or the section the employee is employed at, in plain text up to a maximum of 50 characters
- j) Date of Review by DWD (mandatory field)
  - Enter the date the employee would be reviewed by the DWD, in dd/mm/yyyy format.
  - Alternatively, use the calendar icon beside the date field to select the date.
  - Date must be later than current date
- k) Reason for Suspension (mandatory field)
  - Select from the drop down list
  - If "Others (editable field)" is selected from the drop down list, a new field, "Others", will appear and it is mandatory field of maximum 100 characters
- I) Date of Suspension (mandatory field)
  - Enter the date the DWD certified that employee was suspended from exposure or the date of the medical examination in dd/mm/yyyy format.
  - Alternatively, use the calendar icon beside the date field to select the date.
  - Date must be earlier than the current date.
- m) Supporting Documents
  - Click [Select a file from your computer] and then select the file to upload (Figure 18)

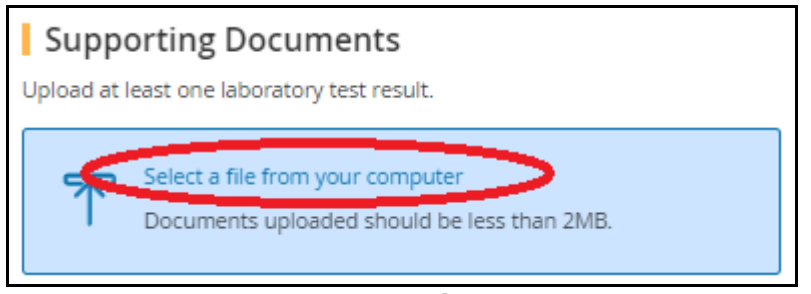

Figure 18

 Click the down arrow to select the Document Type. At least one "Laboratory test results" must be upload (Figure 19)

| Select a file from your compu<br>Documents uploaded should | ter<br>be less than 2MB.     |          |
|------------------------------------------------------------|------------------------------|----------|
| Document                                                   | Document Type                | Action   |
| Bitumen_675 (2).xlsx                                       | Please select document title | Remove   |
|                                                            | < Select >                   | <u> </u> |
|                                                            | Laboratory test results      |          |
| < Back Save >                                              | Supporting documents         |          |
|                                                            |                              |          |

Figure 19

- n) Click [Save] to save the details and return to the [Suspended Employee Details] page
- o) Click [Back] to abort changes and return to the [Suspended Employee Details]
- 2.4.3 Returning back to [Suspended Employee Details], the added employee's record would be retrieved and displayed (Figure 20)

| රා Medi                   | cal Monitoring     |             |                                    |                              | ASHURA BIN NOFRIDAY    | DLogout |  |  |  |  |
|---------------------------|--------------------|-------------|------------------------------------|------------------------------|------------------------|---------|--|--|--|--|
| Certificate of Suspension |                    |             |                                    |                              |                        |         |  |  |  |  |
| Workplace                 | Details I          | DWD Details | 3<br>Suspended<br>Employee Details | 4<br>Preview & Declare       | 5<br>Acknowledgerr     | ient    |  |  |  |  |
| Suspen                    | ded Employee D     | etails      |                                    |                              |                        |         |  |  |  |  |
| NRIC/FIN                  | Name               | Hazard      | Reason for Suspension              | Suspension Date- Review Date | Suspension Period(mont | hs)     |  |  |  |  |
| S7460211H                 | S7460211H_Bio_Name | Bitumen     | Abnormal liver function test (lft) | 06/03/2018-31/03/2018        | 0                      |         |  |  |  |  |
| < Back                    | Continue >         | 💾 Sav       | e as draft                         |                              |                        |         |  |  |  |  |

Figure 20

- a) Click [NRIC/FIN] hyperlink to update the Employee's Detail
- b) Click [Continue] to proceed report submission
- c) Click [Save as draft] to save the information entered and return back to [Dashboard]

# 2.5 Preview & Declare

# 2.5.1 System will load the [Preview & Declare] information (Figure 21)

|                                  | DF<br>ER                                          |              |                                       |                                   | Singapore<br>Integrity - Ser | Government<br>vice · Excellence |
|----------------------------------|---------------------------------------------------|--------------|---------------------------------------|-----------------------------------|------------------------------|---------------------------------|
| Med                              | ical Monitoring                                   |              |                                       |                                   |                              | D orout                         |
| W.C.                             | ical monitoring                                   |              |                                       |                                   |                              | Concert                         |
| Certifica                        | ate of Suspensio                                  | n            |                                       |                                   |                              |                                 |
|                                  |                                                   |              |                                       | 4                                 | 5                            |                                 |
| Workplace                        | Details                                           | DWD Details  | Suspended Employ<br>Details           | ee Preview & Declare              | e Acknowledg                 | gement                          |
| Workp                            | lace Details                                      |              |                                       |                                   |                              | 2 Edit                          |
| Workplace N                      | ame                                               |              | KIM HUIN SI CLINIC                    |                                   |                              | E Lon                           |
| Workplace N                      | umber                                             |              | 00001300E0002                         |                                   |                              |                                 |
| Workplace A                      | ddress                                            |              | 5 ANG MO KIO STREET 62 #1             | 1 NCS HUB SINGAPORE 569141        |                              |                                 |
| Company Re                       | presentative                                      |              | test                                  |                                   |                              |                                 |
| Mobile Num                       | ber                                               |              | 88888888                              |                                   |                              |                                 |
| Email                            |                                                   |              | kimhuin.clinic@ncs.com.sg             |                                   |                              |                                 |
| DWD D                            | etails                                            |              |                                       |                                   |                              | 🖉 Edit                          |
| Designated W                     | /orkplace Doctor:                                 |              | LIM HAI CHIEW-M00476F                 |                                   |                              | E con                           |
| MCR Number                       |                                                   |              | M00476F                               |                                   |                              |                                 |
| Practice Nam                     | e & Address:                                      |              |                                       |                                   |                              |                                 |
| Practice Telep                   | hone Number:                                      |              |                                       |                                   |                              |                                 |
| Practice Fax N                   | lumber:                                           |              |                                       |                                   |                              |                                 |
| Email:                           |                                                   |              | siowphing.te@ncs.com.sg               |                                   |                              |                                 |
| Mobile Numb                      | er:                                               |              | 99999999                              |                                   |                              |                                 |
| Suspen                           | ded Employee De                                   | etails       |                                       |                                   |                              |                                 |
| NRIC/FIN                         | Name                                              | Hazard       | Reason for Suspension                 | Suspension Date- Review Date      | Suspension Period(mo         | nths)                           |
| S7460211H                        | S7460211H_Bio_Name                                | Bitumen      | Abnormal liver function test (Ift)    | 06/03/2018-31/03/2018             | 0                            |                                 |
| Declara                          | ation                                             |              |                                       |                                   |                              |                                 |
| ☐ I certify that<br>Designated W | at the information given ab<br>/orkplace Doctors. | ove is corre | ct. Further, I confirm that the medic | al examinations were conducted in | accordance with the Guide    | elines for                      |
| < Back                           | Submit                                            | 💾 Sav        | e as draft                            |                                   |                              |                                 |

Figure 21

2.5.2 To submit the report, tick the checkbox under the [Declaration] section and then click [Submit] button

#### 2.6 Acknowledgement

# 2.6.1 An acknowledgement page would be displayed (Figure 22)

| MINISTRY OF                |                      |                               |                                | Singapore Government<br>Integrity - Service - Excellence<br>Sitemap   Contact us |
|----------------------------|----------------------|-------------------------------|--------------------------------|----------------------------------------------------------------------------------|
| 슈 Medical Monitoring       |                      |                               | ASH                            | URA BIN NOFRIDAY C Logout                                                        |
| Certificate of Sus         | pension              |                               |                                |                                                                                  |
| Workplace Details          | DWD Details          | Suspended Employee<br>Details | Preview & Declare              | Acknowledgement                                                                  |
| Acknowledgemer             | nt                   |                               | Please print a copy of this su | bmission for your records                                                        |
| Thank you for your report. |                      |                               |                                |                                                                                  |
| Date Submitted:            | 08/03/2018           | 01:05:49                      |                                |                                                                                  |
| File Reference Number:     | 1960                 |                               |                                |                                                                                  |
| Go to Homepage >           | Generate Certificate |                               |                                |                                                                                  |

Figure 22

2.6.2 Click [Generate Certificate] button to generate the certificate of suspension in PDF format

Note: The system would only allow the user to generate the Certificate once.

| WORKPL                              | ACE SAFETY AND H            | EALTH ACT                         |  |  |  |
|-------------------------------------|-----------------------------|-----------------------------------|--|--|--|
| WORKPLACE SAFETY                    | AND HEALTH ACT(M            | MEDICAL EXAMINATIONS)             |  |  |  |
|                                     | REGULATIONS                 |                                   |  |  |  |
|                                     | Regulation 10(2)(a          | )                                 |  |  |  |
| CER                                 | TIFICATE OF SUSPE           | NSION                             |  |  |  |
|                                     |                             |                                   |  |  |  |
| NRIC/FIN No. : \$7460211H           | Name of employee: S         | 7460211H_Blo_Name                 |  |  |  |
| Date of Birth: 20/06/1974           | Sex: FEMALE                 | Race: Indian                      |  |  |  |
| Workplace Number: 00001300E00       | 02                          |                                   |  |  |  |
| Name of Workplace: KIM HUIN SI      | CLINIC                      |                                   |  |  |  |
| Workplace Address: 5 ANG MO K       | O STREET 62 #1-1 NCS H      | UB SINGAPORE 569141               |  |  |  |
| Hazard: Bitumen                     | Date starte                 | d employment : 19/02/2002         |  |  |  |
|                                     |                             |                                   |  |  |  |
| I certify that the above named p    | erson examined by me on     | 01/03/2018 should not continue to |  |  |  |
| work as a lab assistant in chem lat | department / section for 0  | months, subject to a review on    |  |  |  |
| 31/03/2018 .                        |                             |                                   |  |  |  |
|                                     |                             |                                   |  |  |  |
| In the meantime, she should be      | given alternative work in a | nother department / section which |  |  |  |
| does not expose her to Bitumen .    |                             |                                   |  |  |  |
|                                     |                             |                                   |  |  |  |
| The reasons for my recommendat      | ons are:                    |                                   |  |  |  |
| Abnormal liver function test (ift)  |                             |                                   |  |  |  |
|                                     |                             |                                   |  |  |  |

Figure 23

- 2.6.3 Click [Go to Homepage] to return to [Dashboard]. The submission can be retrieved under [Submitted Certificate of Suspension]
- 2.6.4 To view the submitted certificate information, click [Ref Number] hyperlink (Figure 24)

| Certificates of Suspension |                                   |                                 |                                |                                |                 |                        |                      |               |                               |
|----------------------------|-----------------------------------|---------------------------------|--------------------------------|--------------------------------|-----------------|------------------------|----------------------|---------------|-------------------------------|
| Draft Su                   | bmissions                         |                                 |                                |                                |                 |                        |                      |               |                               |
| Workplace Na               | me 🗸                              |                                 |                                |                                |                 | Search                 |                      |               |                               |
|                            |                                   |                                 |                                |                                |                 |                        |                      |               | 1 items  Page 1               |
| <u>Ref Number</u>          | <u>Workplace</u><br><u>Number</u> | <u>Workplace</u>                | Name                           | Address                        | <u>NRIC / F</u> | I <u>N</u> <u>Name</u> | <u>Hazard</u>        |               | Action                        |
| 1963                       | 00001500L0010                     | K SYED MC<br>COMPANY            | HAMED                          | 11 11 SINGAPORE<br>111111      |                 |                        | Ethylene Ox<br>(EtO) | kide          | Edit Delete                   |
| Submitt                    | ed Certifica                      | tes of Sus                      | pension                        |                                |                 |                        |                      |               |                               |
| Workplace Nat              |                                   |                                 |                                |                                |                 | Search                 |                      |               |                               |
| Workplace Na               |                                   |                                 |                                |                                |                 | bearen                 |                      |               |                               |
|                            |                                   |                                 |                                |                                |                 |                        |                      |               | 1 items  Page 1               |
| <u>Ref Number</u>          | <u>Workplace</u><br><u>Number</u> | <u>Workplace</u><br><u>Name</u> | Address                        |                                | NRIC / FIN      | <u>Name</u>            |                      | <u>Hazard</u> | <u>Date of</u><br>Examination |
| 1960                       | 00001300E0002                     | KIM HUIN SI<br>CLINIC           | 5 ANG MO KIO S<br>HUB SINGAPOR | STREET 62 #1-1 NCS<br>E 569141 | S7460211H       | S7460211H              | _Bio_Name            | Bitumen       | 01/03/2018                    |
|                            |                                   |                                 |                                | Figure 24                      |                 |                        |                      |               |                               |

#### 3. Certificate of Fitness

The DWD will submit to MOM and issue a certificate of Fitness when he assesses that the employee is fit to return to hazard exposure and that the workplace risks are controlled. A copy each of the Certificate should be given to the employer and employee.

Note: The system will only allow the user to generate the Certificate once, i.e. at time of certificate submission.

Certificates of Fitness need only be submitted for employees who had previously been suspended.

# 3.1 Create Certificate

3.1.1 Click [Create Certificate] at the [Dashboard] to create new certificate (Figure 25)

| Certificates          | of Fitness       |                |         |            | •           | + Cr          | eate Certificate |
|-----------------------|------------------|----------------|---------|------------|-------------|---------------|------------------|
| Draft Subm            | issions          |                |         |            |             |               |                  |
| Workplace Name $\sim$ |                  |                |         | Search     |             |               |                  |
|                       |                  |                |         |            | _           |               | 0 items  Page 1  |
| Ref Number            | Workplace Number | Workplace Name | Address | NRIC / FIN | <u>Name</u> | <u>Hazard</u> | Action           |
| No Record Found.      |                  |                |         |            |             |               |                  |

Figure 25

3.1.2 From the new page, select a radio button to search for a prior record of the previously suspended employee either by employee details or by his employer (i.e. the workplace).

| MINISTRY OF<br>MANPOWER                                                                                                    | ntegrity · Ser Singapore Integrity · Ser Sitema | Government<br>vice - Excellence<br>ap   Contact us |  |  |  |  |  |
|----------------------------------------------------------------------------------------------------|-------------------------------------------------|----------------------------------------------------|--|--|--|--|--|
| 값 Medical Monitoring ASHURA BIN NOFRIDAY 한 L                                                                                                    |                                                 |                                                    |  |  |  |  |  |
| Create a Certificate of Fitness<br>Search for previous suspension records by the employer or the affected employee.<br>Search by O Workplace O Employee |                                                 |                                                    |  |  |  |  |  |
| <b>E</b> ' <b>00</b>                                                                                                    |                                                 |                                                    |  |  |  |  |  |

Figure 26

Search by workplace information of the employer

- a) Click [Workplace] radio button
- b) Click the down arrow and select the search criteria either by workplace name or workplace number (Figure 27)

| Medical Monitoring                                                                                                    |        | ASHURA BIN NOFRIDAY | () Logout |
|----------------------------------------------------------------------------------------------------|--------|---------------------|-----------|
| Create a Certificate of Fitness                                                                                           |        |                     |           |
| -<br>Search for previous suspension records by the employer or the affected employee.<br>Search by @ Workplace @ Employee |        |                     |           |
|                                                                                                    | Search |                     |           |
| Workplace Name<br>Workplace Number                                                                                        |        |                     |           |

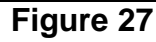

c) Enter the search text and click [Search] button (Figure 28)

| ŵ  | Medical Monitoring                      | ASHURA BIN NOFRIDAY | () Logout |
|----|-----------------------------------------|---------------------|-----------|
| Se | Create a Certificate of Fitness         |                     |           |
| Se | earch by                                |                     |           |
|    | Workplace Number V 00001300E0002 Search | )                   |           |
|    | $\sim$                                  |                     |           |

Figure 28

d) Click the [Workplace No] hyperlink (Figure 29)

| ធ | Medical Monitorin       | g                     |                                                         |           | ASHURA BIN NOFRID  | AY O Logout |
|---|-------------------------|-----------------------|---------------------------------------------------------|-----------|--------------------|-------------|
|   | Craata a Cartif         | icata of Fitna        |                                                         |           |                    |             |
|   |                         | Icate of Fitte        |                                                         |           |                    |             |
|   | Search by               | ace   Employee        | e employer or the affected employee.                    |           |                    |             |
|   |                         |                       |                                                         |           |                    |             |
|   | Workplace Number $\vee$ | 00001300E0002         |                                                         | Search    |                    |             |
|   |                         |                       |                                                         |           | 1 iter             | ms  Page 1  |
|   | Workplace No            | Workplace Name        | Address                                                 | NRIC/FIN  | Name               | Hazard      |
|   | 00001300E0002           | KIM HUIN SI<br>CLINIC | 5 ANG MO KIO STREET 62 #1-1 NCS HUB SINGAPORE<br>569141 | S7460211H | S7460211H_Bio_Name | Bitumen     |

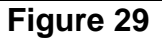

Search by worker information

- a) Click [Employee] radio button
- b) Click down arrow and select the search criteria either by identification number (NRIC or FIN) or by name (Figure 30)

# eServices – Submit Certificate of Suspension and Certificate of Fitness Ver 1.1

| MINISTRY OF<br>MANDOWER                                                                                                    | Singapore 1<br>Integrity - Ser<br>Sitema | Government<br>vice - Excellence<br>ap   Contact us |
|----------------------------------------------------------------------------------------------------|------------------------------------------|----------------------------------------------------|
| ☆ Medical Monitoring                                                                                                    | ASHURA BIN NOFRIDAY                      | () Logout                                          |
| Create a Certificate of Fitness<br>Search for previous suspension records by the employer or the affected employee.<br>Search by OWorkplace Employee |                                          |                                                    |
| Nan                                                                                                    |                                          |                                                    |
| Name<br>NRIC/FIN                                                                                                    |                                          |                                                    |

Figure 30

c) Enter the search text and click [Search] button (Figure 31)

| ŵ  | Medical Monitoring              | ASHURA BIN NOFRIDAY | () Logout |
|----|---------------------------------|---------------------|-----------|
| Se | Create a Certificate of Fitness |                     |           |
| Se | earch by OWorkplace   Employee  |                     |           |
|    | NRIC/FIN V 57460211H            |                     |           |
|    | <b>F</b> '                      |                     |           |

Figure 31

d) Click the [Workplace No] hyperlink (Figure 32)

| 슈 Medical Monitorin                                              | g                                                                       |                                 |                                                        | ASHURA BIN NOFRIDA                  | Y O Logout    |
|------------------------------------------------------------------|-------------------------------------------------------------------------|---------------------------------|--------------------------------------------------------|-------------------------------------|---------------|
| Create a Certif<br>Search for previous susp<br>Search by OWorkpl | ficate of Fitness<br>pension records by the employ<br>ace      Employee | er or the affected              | employee.                                              |                                     |               |
| NRIC/FIN V S74602                                                | 11H                                                                     |                                 | Search                                                 |                                     |               |
|                                                                  |                                                                         |                                 |                                                        | 1 iten                              | ns  Page 1    |
| NRIC/FIN Name                                                    | <u>Workplace No</u>                                                     | <u>Workplace</u><br><u>Name</u> | Address                                                | <u>Date of</u><br><u>Suspension</u> | <u>Hazard</u> |
| S7460211H S7460211                                               | H_Bio_Nant00001300E0002                                                 | 2 KIM HUIN SI<br>CLINIC         | 5 ANG MO KIO STREET 62 #1-1 NCS HU<br>SINGAPORE 569141 | B 06/03/2018                        | Bitumen       |

Figure 32

# 3.2 Workplace Details

3.2.1 Update company representative (employer) contact details, if needed, and click [Continue] (Figure 33)

|                                  |                     |                                   |                   | Singapore<br>Integrity - Ser | Government<br>vice - Excellence |
|----------------------------------|---------------------|-----------------------------------|-------------------|------------------------------|---------------------------------|
| N.                               |                     |                                   |                   | Sitema                       | ap   Contact us                 |
|                                  |                     |                                   |                   | ASHURA BIN NOFRIDAY          | () Logout                       |
|                                  | 6 - 1 ·             |                                   |                   |                              |                                 |
| Certificate of                   | f Fitness           |                                   |                   |                              |                                 |
| 0                                | 2                   | 3                                 | 4                 | 5                            |                                 |
| Workplace Details                | DWD Details         | Assessment of<br>Fitness for Work | Preview & Declare | Acknowledge                  | ment                            |
| Workplace Details                |                     |                                   |                   |                              |                                 |
| Workplace Name:                  | KIM HUIN SI CLINIC  |                                   |                   |                              |                                 |
| Workplace Number:                | 00001300E0002       |                                   |                   |                              |                                 |
| Workplace Address:               | 5 ANG MO KIO STREET | 62 #1-1 NCS HUB SINGAPORE 569     | 141               |                              |                                 |
| Company Representative<br>* test |                     |                                   |                   |                              |                                 |
| Mobile Number                    |                     |                                   |                   |                              |                                 |
| * 88888888                       |                     |                                   |                   |                              |                                 |
| Email                            |                     |                                   |                   |                              |                                 |
| * kimhuin.clinic@ncs.com.sg      |                     |                                   |                   |                              |                                 |
|                                  |                     |                                   |                   |                              |                                 |
|                                  |                     |                                   |                   |                              |                                 |
| Continue                         |                     |                                   |                   | ×                            | Cancel                          |

Figure 33

# 3.3 DWD Details

# 3.3.1 Update DWD contact details, if needed, and click [Continue] (Figure 34)

| MINISTRY OF                                                                                                    |                                          |                   | Singapore Government<br>Integrity · Service · Excellence |
|----------------------------------------------------------------------------------------------------|------------------------------------------|-------------------|----------------------------------------------------------|
| (Commission and a second second secon |                                          |                   | Sitemap   Contact us                                     |
| က် Medical Monitoring                                                                                                    |                                          | ASF               | IURA BIN NOFRIDAY 🔿 Logout                               |
| Certificate of Fitness                                                                                                    |                                          |                   |                                                          |
| 2                                                                                                    | 3                                        | 4                 | 5                                                        |
| Workplace Details DWD Details                                                                                                    | Assessment of<br>Fitness for Work        | Preview & Declare | Acknowledgement                                          |
| DWD Details                                                                                                    |                                          |                   |                                                          |
| LIM HAI CHIEW-M00476F                                                                                                    |                                          |                   |                                                          |
| MCR Number<br>M00476F                                                                                                    |                                          |                   |                                                          |
| Practice Name & Address                                                                                                    |                                          |                   |                                                          |
| Practice Telephone Number                                                                                                    |                                          |                   |                                                          |
| Practice Fax Number                                                                                                    |                                          |                   |                                                          |
| Email                                                                                                    |                                          |                   |                                                          |
| * siowphing.te@ncs.com.sg                                                                                                    |                                          |                   |                                                          |
| Mobile Number<br>* 99999999                                                                                                    |                                          |                   |                                                          |
| If there is any change in your practice or contact in                                                                                                    | formation, please update the Singapore N | Vedical Council.  |                                                          |
| < Back Continue > 🛛 🖹 Sa                                                                                                    | ve as draft                              |                   |                                                          |

Figure 34

#### 3.4 Assessment of Fitness for Work

- 3.4.1 The details of the employee who was previously suspended from exposure to the hazard would be retrieved.Note: You should check that the name of the hazard displayed is correct.Once an employee had been certified to return to work, he cannot be certified fit a second time.
- 3.4.2 Click [Update result of re-examination] button to enter the updated assessment (Figure 35)

| MINISTRY OF     |                        |         |                                   |                        | Singapore (<br>Integrity - Ser<br>Sitema | Government<br>vice - Excellence<br>up   Contact us |
|-----------------|------------------------|---------|-----------------------------------|------------------------|------------------------------------------|----------------------------------------------------|
| යි Medical l    | Monitoring             |         |                                   | ASHU                   | RA BIN NOFRIDAY                          | () Logout                                          |
| Certific        | ate of Fitness         | 5       |                                   |                        |                                          |                                                    |
| Workplace Det   | ails DWD Detai         | ls      | Assessment of<br>Fitness for Work | 4<br>Preview & Declare | 5<br>Acknowledg                          | ement                                              |
| Assessme        | ent of Fitness for Wor | k       |                                   |                        |                                          |                                                    |
| NRIC/FIN        | Name                   | Hazard  | Date of Re-examination            | Assessment of Fitn     | ess for Work                             |                                                    |
| S7460211H       | S7460211H_Bio_Name     | Bitumen |                                   |                        |                                          |                                                    |
| 🕕 🕀 Update resu | ult of re-examination  |         |                                   |                        |                                          |                                                    |

Figure 35

3.4.3 Enter the worker's test result (Figure 36). Mandatory fields are denoted with asterisk

# eServices – Submit Certificate of Suspension and Certificate of Fitness Ver 1.1

| MINISTRY OF<br>MANPOWER                                                                                                    |                                                                                                    | Singapore<br>Integrity - Ser<br>Sitema | Government<br>vice · Excellence<br>p   Contact us |
|----------------------------------------------------------------------------------------------------|----------------------------------------------------------------------------------------------------|----------------------------------------|---------------------------------------------------|
| က် Medical Monitoring                                                                                                    |                                                                                                    | ASHURA BIN NOFRIDAY                    | () Logout                                         |
| Assessment of Fitne                                                                                                    | ss for Work                                                                                                    |                                        |                                                   |
|                                                                                                    | WORKPLACE SAFETY AND HEALTH ACT<br>WORKPLACE SAFETY AND HEALTH (MEDICAL EXAMINATIONS) REGULATIO<br>Regulation 4(1)<br>CERTIFICATE OF FITNESS | NS                                     |                                                   |
| NRIC / FIN:<br>Name of the Employee:<br>Date of Birth:<br>Gender:<br>Race:<br>I hereby certify that I have exami<br>* Date of Re-examination | S7460211H<br>S7460211H_Bio_Name<br>20/06/1974<br>Female<br>Indian<br>ed the above-named person on                                            |                                        |                                                   |
| dd/mm/yyyy<br>and assess that he/she is                                                                                                    |                                                                                                    |                                        |                                                   |
| * Assessment of Fitness for Work<br>which may expose him/her to:<br>* Results of Examinations / Tests(N                                      | Bitumen<br>aximum No. of Charecters: 1000)                                                                                                   |                                        |                                                   |
|                                                                                                    |                                                                                                    | _//                                    |                                                   |

#### Figure 36

- a) Date of the Re-examination
  - Enter the date the employee was re-examined by the DWD in dd/mm/yyyy format
  - Alternatively, use the calendar icon beside the date field to select the date
- b) and assess that he/she is
  - Click the down arrow to select the status of fitness (fit or not fit) to return to the hazardous occupation.
- c) Results of Examination / Tests (Maximum No. of Characters: 1000)
  - Enter the results of examination (in plain text) up to a maximum of 1000 characters
- d) Supporting Documents
  - Click [Select a file from your computer] and then select the file to upload (Figure 37)

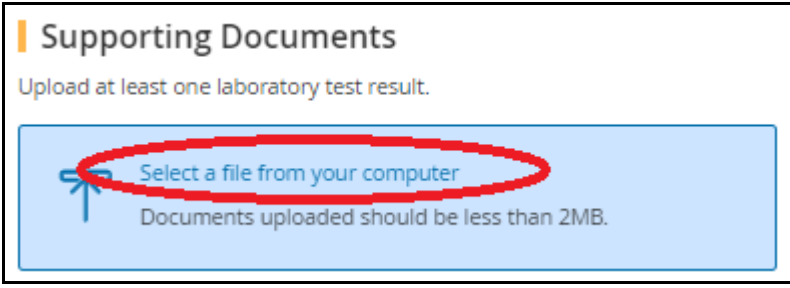

Figure 37

 Click the down arrow to select the Document Type. At least one "Laboratory test results" must be upload (Figure 38)

| Select a file from your comput<br>Documents uploaded should b | er<br>e less than 2MB.       |        |
|---------------------------------------------------------------|------------------------------|--------|
| Document                                                      | Document Type                | Action |
| Bitumen_675 (2).xlsx                                          | Please select document title | Remove |
|                                                               | < Select >                   |        |
| < Back Save >                                                 | Laboratory test results      |        |
|                                                               | Supporting documents         |        |

#### Figure 38

- Click [Save] to save the details and return to the [Assessment of Fitness for Work] page
- Click [Back] to abort changes and return to the [Assessment of Fitness for Work]
- 3.4.4 At the page of [Assessment of Fitness for Work], the updated employee's records would be retrieved and displayed. (Figure 39)

| රා Media    | al Monitoring       |                 |                                   | ASHUF                  | RA BIN NOFRIDAY O Logout |
|-------------|---------------------|-----------------|-----------------------------------|------------------------|--------------------------|
| Certif      | icate of Fitn       | iess            |                                   |                        |                          |
| Workplace I | Details DW          | /D Details      | Assessment of<br>Fitness for Work | 4<br>Preview & Declare | 5<br>Acknowledgement     |
| Assess      | nent of Fitness for | Work            |                                   |                        |                          |
| NRIC/FIN    | Name                | Hazard          | Date of Re-examination            | Assessment of Fitne    | ess for Work             |
| S7460211H   | S7460211H_Bio_Nam   | e Bitumen       | 07/03/2018                        | Fit                    |                          |
|             |                     |                 |                                   |                        |                          |
| < Back      | Continue >          | 🖹 Save as draft |                                   |                        |                          |
|             |                     |                 | Elevera 20                        |                        |                          |

- Figure 39
- a) Click [NRIC/FIN] hyperlink to update the Employee's Detail
- b) Click [Continue] to proceed with the submission process.
- c) Click [Save as draft] to save the information entered and return back to [Dashboard]

# 3.5 Preview & Declare

# 3.5.1 System will load the [Preview & Declare] information (Figure 40)

|                                      |                                                     |                     |                               |                            | ntegrity - Ser          | Government<br>vice · Excellence |
|--------------------------------------|-----------------------------------------------------|---------------------|-------------------------------|----------------------------|-------------------------|---------------------------------|
| NO.                                  |                                                     |                     |                               |                            | Sitema                  | ap   Contact us                 |
| රි Medica                            | Monitoring                                          |                     |                               |                            | ASHURA BIN NOFRIDAY     | () Logout                       |
| Certificate                          | e of Fitness                                        |                     |                               |                            |                         |                                 |
| certificati                          | e of Fittless                                       |                     | _                             |                            |                         |                                 |
| <u>_</u>                             | <b>⊘</b>                                            |                     |                               |                            | 5                       |                                 |
| Workplace De                         | etails DWD Deta                                     | ils                 | Suspended Employee<br>Details | Preview & Declare          | Acknowledg              | ement                           |
| Workpla                              | ce Details                                          |                     |                               |                            |                         | 🖉 Edit                          |
| Workplace Nam                        | e                                                   | KIM HUI             | N SI CLINIC                   |                            |                         | (e) Luic                        |
| Workplace Num                        | ber                                                 | 00001300            | )E0002                        |                            |                         |                                 |
| Workplace Addr                       | ress                                                | 5 ANG M             | O KIO STREET 62 #1-1 NCS H    | UB SINGAPORE 569141        |                         |                                 |
| Company Repre                        | sentative                                           | test                |                               |                            |                         |                                 |
| Mobile Number                        |                                                     | 8888888             | 3                             |                            |                         |                                 |
| Email                                |                                                     | kimhuin             | .clinic@ncs.com.sg            |                            |                         |                                 |
| DWD Deta                             | ails                                                |                     |                               |                            |                         |                                 |
|                                      |                                                     |                     |                               |                            |                         | 🖉 Edit                          |
| Designated Work                      | place Doctor:                                       |                     | HIEW-M00476F                  |                            |                         |                                 |
| MCR Number                           |                                                     | M00476F             |                               |                            |                         |                                 |
| Practice Name &                      | Address:                                            |                     |                               |                            |                         |                                 |
| Practice Fax Num                     | ber:                                                |                     |                               |                            |                         |                                 |
| Email:                               | iliter.                                             | siowohing           | te@ncs.com.sg                 |                            |                         |                                 |
| Mobile Number:                       |                                                     | 999999999           |                               |                            |                         |                                 |
|                                      |                                                     |                     |                               |                            |                         |                                 |
| Assessme                             | nt of Fitness for Worl                              | ĸ                   |                               |                            |                         | 🖉 Edit                          |
| NRIC/FIN                             | Name                                                | Hazard              | Date of Re-examination        | Assessment of              | Fitness for Work        |                                 |
| S7460211H                            | S7460211H_Bio_Name                                  | Bitumen             | 07/03/2018                    | Fit                        |                         |                                 |
| Declaratio                           | on                                                  |                     |                               |                            |                         |                                 |
| I certify that th<br>Designated Work | e information given above is corr<br>place Doctors. | ect. Further, I cor | firm that the medical examina | ations were conducted in a | cordance with the Guide | lines for                       |
| < Back                               | Submit > 🗎 Sa                                       | ave as draft        |                               |                            |                         |                                 |

Figure 40

3.5.2 To submit the report, tick the checkbox under the [Declaration] section and then click [Submit] button

#### 3.6 Acknowledgement

3.6.1 An acknowledgement page would be displayed. (Figure 41)

|                            |                      |                  |                                | Singapore for the series of the series of th | Government<br>vice - Excellence |
|----------------------------|----------------------|------------------|--------------------------------|----------------------------------------------------------------------------------------------------|---------------------------------|
| 슈 Medical Monitoring       |                      |                  | ASH                            | URA BIN NOFRIDAY                                                                                                    | () Logout                       |
| Certificate of Fitnes      | SS                   | Arrestment of    | Previous & Declara             |                                                                                                    | ment                            |
| Workplace Details          | DWD Details          | Fitness for Work | Preview & Decisie              | Acknowledge                                                                                                    | ment                            |
| Acknowledgement            |                      |                  | Please print a copy of this su | bmission for your red                                                                                                    | cords                           |
| Thank you for your report. |                      |                  |                                |                                                                                                    |                                 |
| Date Submitted:            | 08/03/2018 1         | 13:07:12         |                                |                                                                                                    |                                 |
| File Reference Number:     | 1960                 |                  |                                |                                                                                                    |                                 |
| Coto Homograph             | Generate Certificate |                  |                                |                                                                                                    |                                 |
| Go to Homepage /           | denerate certificate |                  |                                |                                                                                                    |                                 |

Figure 41

3.6.2 Click [Generate Certificate] button to generate the certificate of fitness in PDF format (Figure 42)

Note: the system will only allow the user to generate the Certificate once, i.e. at time of submission.

| WORKPLACE SAFETY AND HEALTH ACT        |                       |                                         |  |
|----------------------------------------|-----------------------|-----------------------------------------|--|
| WORKPLACE SAFETY A                     | ND HEALTH ACT(M       | MEDICAL EXAMINATIONS)                   |  |
|                                        | REGULATIONS           |                                         |  |
|                                        | Regulation 4(1)       |                                         |  |
| CEF                                    | TIFICATE OF FITN      | ESS                                     |  |
|                                        |                       |                                         |  |
| NRIC/FIN No. : S7460211H               | Name of employee: S   | 7460211H_Bio_Name                       |  |
| Date of Birth: 20/06/1974              | Sex: FEMALE           | Race: Indian                            |  |
| Workplace Number: 00001300E0002        | !                     |                                         |  |
| Name of Workplace: KIM HUIN SI CI      | INIC                  |                                         |  |
| Workplace Address: 5 ANG MO KIO        | STREET 62 #1-1 NCS H  | IUB SINGAPORE 569141                    |  |
| Hazard: Bitumen                        |                       |                                         |  |
| Results of examinations / tests: has p | bassed all tests      |                                         |  |
| I certify that I have examined the     | above named person on | 07/03/2018 and that she is fit for work |  |
| which may expose her to Bitumen .      |                       |                                         |  |
|                                        |                       |                                         |  |
| 07/03/2018<br>Date                     | Design                | LIM HAI CHIEW<br>nated Workplace Doctor |  |

Figure 42

- 3.6.3 Click [Go to Homepage] to return to [Dashboard]. The submission can be viewed at [Submitted Certificate of Fitness]
- 3.6.4 To view the submitted certificate information, click [Ref Number] hyperlink (Figure 43)

|           | Submitted Certificates of Fitness |                                   |                                 |                                                         |                   |                    |               |                                   |
|-----------|-----------------------------------|-----------------------------------|---------------------------------|---------------------------------------------------------|-------------------|--------------------|---------------|-----------------------------------|
|           | Workplace Name 🗸                  |                                   |                                 |                                                         |                   | Search             |               |                                   |
|           |                                   |                                   |                                 |                                                         |                   |                    |               | 1 items  Page 1                   |
|           | <u>Ref Number</u>                 | <u>Workplace</u><br><u>Number</u> | <u>Workplace</u><br><u>Name</u> | Address                                                 | <u>NRIC / FIN</u> | <u>Name</u>        | <u>Hazard</u> | <u>Date of Re-</u><br>examination |
|           | 1960                              | 00001300E0002                     | KIM HUIN SI<br>CLINIC           | 5 ANG MO KIO STREET 62 #1-1 NCS<br>HUB SINGAPORE 569141 | S7460211H         | S7460211H_Bio_Name | Bitumen       | 07/03/2018                        |
| Figure 42 |                                   |                                   |                                 |                                                         |                   |                    |               |                                   |

Figure 43